## Копирование БД с помощью pgAdmin

🕕 Администрирование БД с помощью программы pgAdmin возможно только на сервере BioSmart.

Программа pgAdmin устанавливается вместе с ПО Biosmart-Studio v6. Программу pgAdmin можно открыть из меню Пуск: Все программы → pgAdmin.

ПО Biosmart-Studio совместимо с программой pgAdmin, начиная с версии pgAdmin 4.

При первом подключении к БД необходимо в программе pgAdmin создать новое подключение к серверу. Для этого нажмите правой кнопкой мыши по слову Se rvers в левой части окна и в контекстном меню выберите Register → Server...

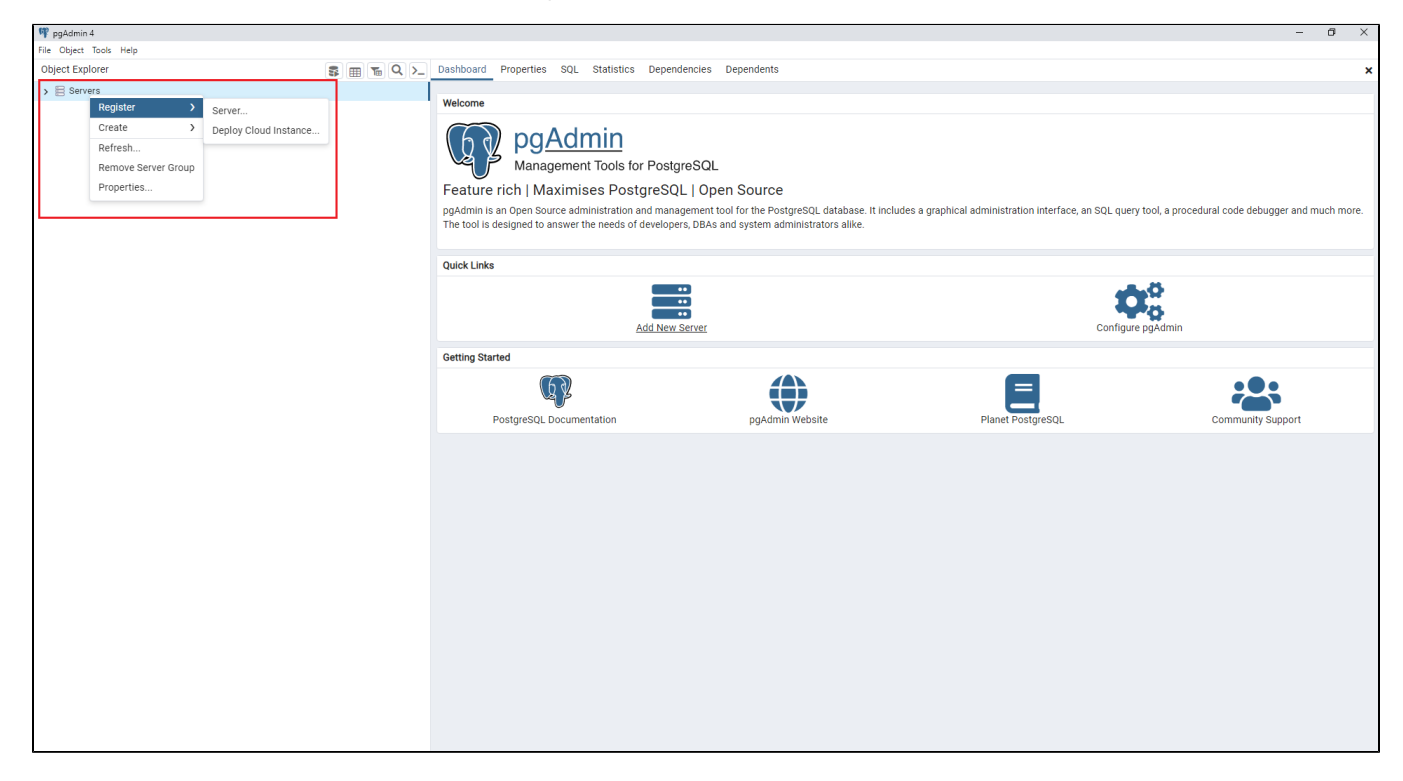

В открывшемся окне на вкладке **General** укажите название сервера, на вкладке **Connection** укажите хост сервера. Остальные настройки не требуют изменений. Нажмите **Save**.

| Regist                                                                                                    | er - Server                                                                      |                                                                      |              |          |         |       | 2 ×    |
|----------------------------------------------------------------------------------------------------|----------------------------------------------------------------------------------|----------------------------------------------------------------------|--------------|----------|---------|-------|--------|
| General                                                                                                    | Connection                                                                       | Parameters                                                           | SSH Tunnel   | Advanced |         |       |        |
| Name                                                                                                    |                                                                                  | local                                                                |              |          |         |       |        |
| Server group                                                                                                    |                                                                                  | B Servers                                                            |              |          |         |       | v      |
| Background                                                                                                    |                                                                                  | ×                                                                    |              |          |         |       |        |
| Foreground                                                                                                    |                                                                                  | ×                                                                    |              |          |         |       |        |
| Connect now?                                                                                                    |                                                                                  |                                                                      |              |          |         |       |        |
| Commen                                                                                                    | ts                                                                               |                                                                      |              |          |         |       |        |
|                                                                                                    |                                                                                  |                                                                      |              |          |         |       |        |
|                                                                                                    |                                                                                  |                                                                      |              |          |         |       | li     |
|                                                                                                    |                                                                                  |                                                                      |              |          |         |       |        |
|                                                                                                    |                                                                                  |                                                                      |              |          |         |       |        |
| () Either                                                                                                    | Host name or s                                                                   | Service must be                                                      | e specified. |          |         |       | ×      |
|                                                                                                    | 2                                                                                |                                                                      |              |          | × Close |       | 🖥 Save |
|                                                                                                    |                                                                                  |                                                                      |              |          |         |       |        |
| 🚍 Regist                                                                                                    | er - Server                                                                      |                                                                      |              |          |         |       | 2 ×    |
| 🚍 Regist<br>General                                                                                                    | er - Server<br>Connection                                                        | Parameters                                                           | SSH Tunnel   | Advanced |         |       | 2 ×    |
| eneral                                                                                                    | er - Server<br>Connection<br>ne/address                                          | Parameters<br>127.0.0.1                                              | SSH Tunnel   | Advanced |         |       | 2 ×    |
| E Regist<br>General<br>Host nan<br>Port                                                                                                    | er - Server<br>Connection<br>ne/address                                          | Parameters           127.0.0.1           5432                        | SSH Tunnel   | Advanced |         |       | 2 ×    |
| E Regist<br>General<br>Host nan<br>Port<br>Maintena<br>database                                                                                                    | er - Server<br>Connection<br>ne/address                                          | Parameters<br>127.0.0.1<br>5432<br>postgres                          | SSH Tunnel   | Advanced |         |       | 2 ×    |
| E Regist<br>General<br>Host nam<br>Port<br>Maintena<br>database<br>Usernam                                                                                                    | er - Server<br>Connection<br>ne/address                                          | Parameters       127.0.0.1       5432       postgres       postgres  | SSH Tunnel   | Advanced |         |       | 2 ×    |
| E Regist<br>General<br>Host nan<br>Port<br>Maintena<br>database<br>Usernam<br>Kerberos<br>authentic                                                                                                    | er - Server<br>Connection<br>he/address<br>e<br>e<br>eation?                     | Parameters       127.0.0.1        5432       postgres       postgres | SSH Tunnel   | Advanced |         |       | 2 ×    |
| Regist     General     Host nan     Port     Maintena     database     Usernam     Kerberos     authentic     Password                                                                                                    | er - Server<br>Connection<br>ne/address<br>e<br>e<br>cation?<br>d                | Parameters       127.0.0.1        5432       postgres       postgres | SSH Tunnel   | Advanced |         |       | 2 ×    |
| Regist     General     Host nan     Port     Maintena     database     Usernam     Kerberos     authentic     Passwore     Save pas                                                                                            | er - Server<br>Connection<br>he/address<br>e<br>e<br>e<br>tation?<br>d<br>sword? | Parameters  127.0.0.1  5432 postgres postgres                        | SSH Tunnel   | Advanced |         |       | 2 ×    |
| Regist     General     Host nan     Port     Maintena     database     Usernam     Kerberos     authentic     Password     Save pas     Role                                                                                   | er - Server<br>Connection<br>ne/address<br>e<br>e<br>cation?<br>d<br>sword?      | Parameters  127.0.0.1  5432  postgres  postgres                      | SSH Tunnel   | Advanced |         |       | 2 ×    |
| <ul> <li>Regist</li> <li>General</li> <li>Host nan</li> <li>Port</li> <li>Maintena<br/>database</li> <li>Usernam</li> <li>Kerberos<br/>authentic</li> <li>Passwori</li> <li>Save pas</li> <li>Role</li> <li>Service</li> </ul> | er - Server<br>Connection<br>ne/address<br>e<br>e<br>sation?<br>d<br>sword?      | Parameters  127.0.0.1  5432  postgres  postgres                      | SSH Tunnel   | Advanced |         |       | / ×    |
| Regist     General     Host nan     Port     Maintena     database     Usernam     Kerberos     authentic     Password     Save pas     Role     Service                                                                       | er - Server<br>Connection<br>ne/address<br>e<br>e<br>cation?<br>d<br>sword?      | Parameters  127.0.0.1  5432  postgres  postgres                      | SSH Tunnel   | Advanced |         |       | / ×    |
| Regist     General     Host nan     Port     Maintena     database     Usernam     Kerberos     authentic     Passwori     Save pas     Role     Service                                                                       | er - Server<br>Connection<br>ne/address<br>e<br>e<br>sation?<br>d<br>sword?      | Parameters                                                           | SSH Tunnel   | Advanced |         | Decet |        |

При установлении подключения сервер и БД появятся в левой части окна.

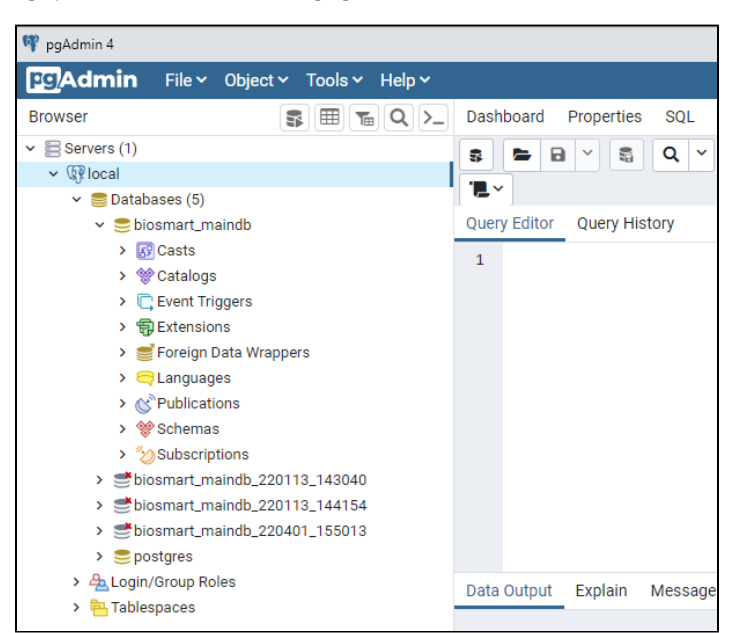

Для выполнения резервного копирования БД выберите biosmart\_maindb, нажмите по ней правой кнопкой мыши и в контекстном меню выберите Backup...

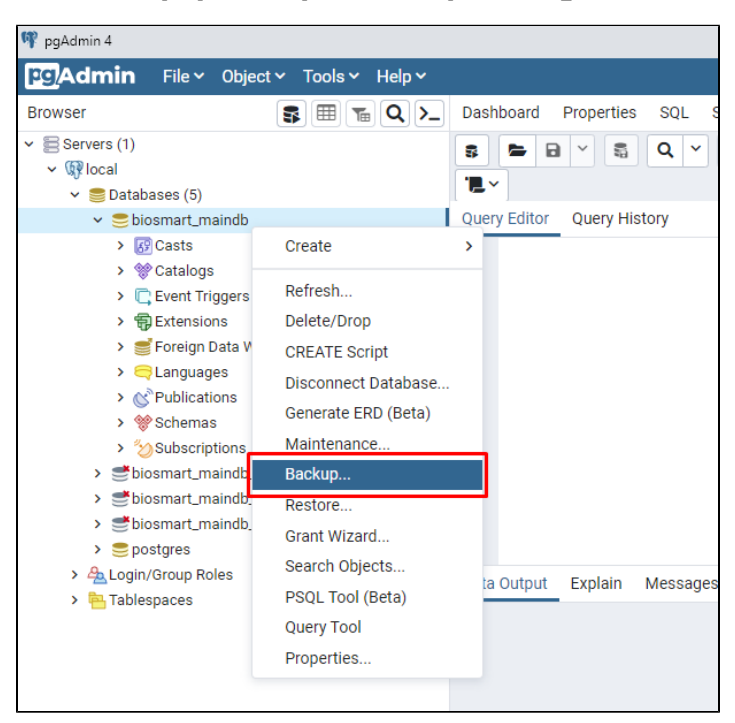

В открывшемся окне укажите путь к файлу резервной копии и его название.

Выберите кодировку (Encoding) - UTF8, имя роли (Role name) - postgres.

## Нажмите кнопку Васкир.

| Backup (Database: biosmart_maindb) |                          |            |  |  |  |  |
|------------------------------------|--------------------------|------------|--|--|--|--|
| General Dump options               |                          |            |  |  |  |  |
| Filename                           | D:\bs_backup\test.backup | •••        |  |  |  |  |
| Format                             | Custom                   | •          |  |  |  |  |
| Compression ratio                  |                          |            |  |  |  |  |
| Encoding                           | UTF8                     | <b>x</b> • |  |  |  |  |
| Number of jobs                     |                          |            |  |  |  |  |
| Role name                          | 🐣 postgres               | •          |  |  |  |  |
|                                    |                          |            |  |  |  |  |
| i ?                                | × Cancel Ba              | ckup       |  |  |  |  |

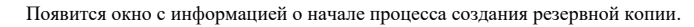

| Process started                                                                        | ×     |
|----------------------------------------------------------------------------------------|-------|
| Backing up an object on the server 'local (127.0.0.1:5432)' from database 'biosmart_ma | indb' |
| View Processes                                                                         |       |

Для получения более подробной информации о процессе нажмите кнопку View Processes...

При успешном создании резервной копии появится окно с сообщением "Process completed".

Process completed × Backing up an object on the server 'local (127.0.0.1:5432)' from database 'biosmart\_maindb' View Processes